# INSTRUCTIONS ON USING

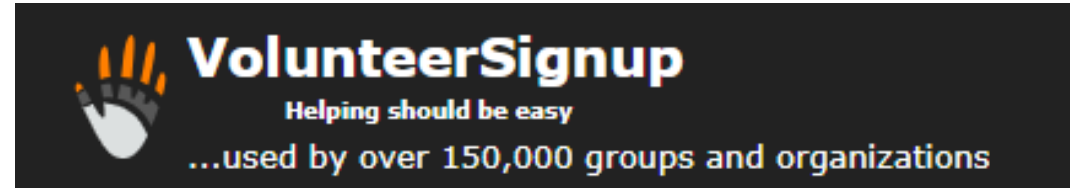

#### STEPS to FOLLOW

- 1. Follow the email link for Volunteer Signup (this will have been sent to you via email from volunteer@royalsouthstreet.com.au)
- 2. Once the link opens, you will see the signup roster

# Australian Calisthenics Competition - Auditions signup sheet

Calisthenics Solo and Calisthenics Graceful Solo auditions to be held at Founders Theatre on Saturday 15th June (Cals Solo) and Sunday 16th June (Cals Graceful).

| Open<br>1<br>FULL | Sign up                          |
|-------------------|----------------------------------|
| 1<br>FULL         | <ul><li>&gt;</li><li>⊘</li></ul> |
| FULL              | $\oslash$                        |
|                   |                                  |
| 1                 | >                                |
| 1                 | >                                |
| 1                 | >                                |
| 1                 | >                                |
| FULL              | $\oslash$                        |
| 1                 | >                                |
|                   | 1<br>1<br>1<br>1<br>FULL<br>1    |

3. This roster shows you each role and how many volunteers are needed for each role and each time slot.

In this screen shot, we are still looking for 1 volunteer to do Registration on Saturday 15<sup>th</sup> June from 12pm – 3.30pm.

We already have enough volunteers for Registration on Saturday 15<sup>th</sup> June from 3.15pm – 6.45pm

4. To sign up for a shift, click on the green arrow in the right hand column. I'm going to sign up for Registration Saturday 15<sup>th</sup> June 12pm.

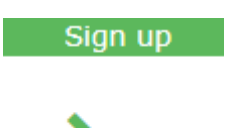

5. Enter your details on this page and click on the green 'Agree and Sign up' button

### Registration

Australian Calisthenics Competition - Auditions
Saturday 15th June 12pm - 3.30pm
Show names

Please see below to volunteer.

| First name | First name                             |
|------------|----------------------------------------|
| Last name  | Last name                              |
| Email      | Your Email (for volunteer coordinator) |
| Phone      | Your Phone (for volunteer coordinator) |
|            |                                        |

By signing up, I agree to VolunteerSignup.org's Terms and Conditions of Use.

#### Agree and sign u

Clear Form

6. You will get a confirmation screen

| Success!<br>Thank you for volunteering!                                                                                             |                                                 |  |  |  |
|----------------------------------------------------------------------------------------------------|-------------------------------------------------|--|--|--|
| Event:                                                                                                    | Australian Calisthenics Competition - Auditions |  |  |  |
| What:                                                                                                    | Registration                                    |  |  |  |
| When:                                                                                                    | Saturday 15th June 12pm - 3.30pm                |  |  |  |
| This is your signup confirmation. You may wish to print/save this page.<br>Please mark your calendar now.                           |                                                 |  |  |  |
| Need to change something?<br>Please contact your signup sheet manager (Carolyn Bennett) directly: volunteer@royalsouthstreet.com.au |                                                 |  |  |  |
| Back to S                                                                                                    | Signup Sheet                                    |  |  |  |

7. Click 'Back to Signup Sheet' and you will see that the spot is now full

| Орен | siyii up  |
|------|-----------|
| FULL | $\oslash$ |
|      | FULL      |

8. Select another time slot and sign up for as many shifts as you can. Your details will be remembered and auto-fill. Super quick and easy!

9. To view the full roster and see who else has volunteered, click on 'Show classic View' which is just above the green Sign Up line.

| I∎ Show classic view |
|----------------------|
| Sign up              |
| Ø                    |

10. This shows you the full roster. It is important to note that for privacy reasons, only your first name and initial show up to everyone else.

## **Australian Calisthenics Competition - Auditions signup sheet**

Calisthenics Solo and Calisthenics Graceful Solo auditions to be held at Founders Theatre on Saturday 15th June (Cals Solo) and Sunday 16th June (Cals Graceful).

| What                | When                                | Who            |
|---------------------|-------------------------------------|----------------|
| Registration        | Saturday 15th June 12pm 3.30pm      | Andrea B.      |
| Registration        | Saturday 15th June 12pm 3.30pm      | Test T.        |
| Registration        | Saturday 15th June 3.15pm 6.45pm    | Andrea B.      |
| Registration        | Saturday 15th June 3.15pm 6.45pm    | Annette L.     |
| Stage Manager       | Saturday 15th June 12pm 3.30pm      | Cherie B.      |
| Stage Manager       | Saturday 15th June 12pm - 3.30pm    | <u>Sign up</u> |
| Stage Manager       | Saturday 15th June 3.15pm 6.45pm    | Cherie B.      |
| Stage Manager       | Saturday 15th June 3.15pm - 6.45pm  | <u>Sign up</u> |
| MC/Music            | Saturday 15th June 12.30pm - 3.30pm | <u>Sign up</u> |
| MC/Music            | Saturday 15th June 3.15pm - 6.45pm  | <u>Sign up</u> |
| Usher               | Saturday 15th June 12.15pm 3.30pm   | Lynda G.       |
| <del>Usher</del>    | Saturday 15th June 12.15pm 3.30pm   | Joylene W.     |
| Usher               | Saturday 15th June 3.15pm 6.45pm    | Joylene W.     |
| Usher               | Saturday 15th June 3.15pm - 6.45pm  | <u>Sign up</u> |
| Upstairs Supervisor | Saturday 15th June 12.30pm - 3.30pm | <u>Sign up</u> |
| Upstairs Supervisor | Saturday 15th June 3.15pm - 6.45pm  | <u>Sign up</u> |
| Registration        | Sunday 16th June 11.30am 3.15pm     | Andrea B.      |
| Registration        | Sunday 16th June 11.30am 3.15pm     | Annette L.     |
| Registration        | Sunday 16th June 3.00pm 6.30pm      | Andrea B.      |
| Registration        | Sunday 16th June 3.00pm - 6.30pm    | <u>Sign up</u> |
| Stage Manager       | Sunday 16th June 11.30am 3.15pm     | Cherie B.      |
| Stage Manager       | Sunday 16th June 11.30am - 3.15pm   | <u>Sign up</u> |
| Stage Manager       | Sunday 16th June 3.00pm 6.30pm      | Cherie B.      |
| Stage Manager       | Sunday 16th June 3.00pm - 6.30pm    | <u>Sign up</u> |
| MC/Music            | Condex 10th June 10em - 0.1 Date    | Class wa       |

Back to new view

- 11. If you need to change or cancel a shift, you will need to email <u>volunteer@royalsouthstreet.com.au</u> or call the office on 5332 1054.
- 12. An automatic email reminder will be sent to everyone one week prior to the event.

As always, if you have any questions, please contact Carolyn on volunteer@royalsouthstreet.com.au or call 5332 1054.